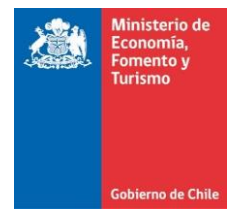

## Limpia la caché, cookies y elimina los archivos temporales de Google Chrome

Este manual se ha preparado para ayudar al usuario a Limpiar el caché, cookies y eliminar los archivos temporales de Google Chrome, para solucionar problemas habituales con los sitios web.

IMPORTANTE: Considerar que el presente manual, es solo referencial, las imágenes pueden variar según la versión de su sistema operativo.

- 1. El usuario debe dar clic en el menú, luego seleccionar la opción "Configuración". Otra alternativa es escribir en la barra de direcciones el siguiente texto: chrome://settings/
- 2. Al realizar lo indicado en el punto anterior se muestra ventana denominada "Ajustes", en la cual se debe ir al final de la ventana, hacer clic sobre el texto "Mostrar configuración avanzada..." (ver figura 1).

| Aiustas     | ~                                                                                                    | ±                                 | — C    |   | × |
|-------------|----------------------------------------------------------------------------------------------------|-----------------------------------|--------|---|---|
| ∠ → C       |                                                                                                    |                                   | \$     |   | : |
|             | U chrome.//settings                                                                                                    |                                   | м      | - | • |
| Chrome      | Ajustes                                                                                                    | Buscar ajuste                     | S      |   |   |
| Extensiones | Al abrir el navegador                                                                                                    |                                   |        |   |   |
| Ajustes     | Abrir la página Nueva pestaña                                                                                                    |                                   |        |   |   |
| •           | Abrir todo como estaba antes de cerrar                                                                                                    |                                   |        |   | 1 |
| Información | Abrir una página específica o un conjunto de páginas. Establecer páginas                                                                                                    |                                   |        |   |   |
|             | Aspecto  Buscar temas Restablecer tema predeterminado  Mostrar el botón Página principal  Mostrar siempre la barra de marcadores  Buscar  Descritica el motor de búsqueda que se debe utilizar al realizar una búsqueda Google Administrar motores de búsqueda  Dtros usuarios  Persona 1 (actual)  Habilitar navegación como invitado  Habilitar navegación como invitado  Dejar que cualquier pueda añadir a una persona a Chrome  Añadir persona Editar Eliminar Importar marcadores y com | desde el <u>omn</u><br>figuración | iibox. |   |   |
|             | El navegador predeterminado es Google Chrome.                                                                                                    |                                   |        |   |   |
|             | Mostrar configuración avanzada                                                                                                    |                                   |        |   | • |

Figura 1. Ventana Ajustes de Google Chrome.

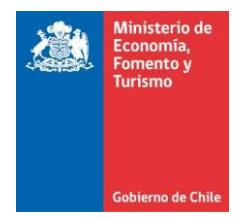

**3.** Al realizar lo indicado en el paso anterior, se muestra figura 2, en la cual debe presionar el botón "Borrar datos de navegación...", luego de presionar el botón se muestra ventana denominada "Borrar datos de navegación" (ver figura 3).

|                        | ×                                                                                                    |   |
|------------------------|----------------------------------------------------------------------------------------------------|---|
| 🗘 🛱 Ajustes            | ×                                                                                                    |   |
| $\leftarrow \ \ni \ G$ | 🛈 chrome://settings 🛧 🛆 :                                                                                                    |   |
| Chrome                 | Ajustes Buscar ajustes                                                                                                    | • |
| Extensiones            | Navegador predeterminado                                                                                                    |   |
| Ajustes                | El navegador predeterminado es Google Chrome.                                                                                                    |   |
| Información            | Privacidad<br>Configuración de contenido Borrar datos de navegación<br>Google Chrome puede utilizar servicios web para mejorar la experiencia de navegación de los usuarios.<br>Puedes inhabilitar estos servicios si quieres. <u>Más información</u>                                                                                                    |   |
|                        | <ul> <li>Utilizar un servicio web para intentar resolver errores de navegación</li> <li>Utilizar un servicio de predicciones para completar búsquedas y URL escritas en la barra de direcciones</li> <li>Utilizar un servicio de predicciones para que las páginas se carguen más rápido</li> <li>Enviar a Google automáticamente información sobre posibles incidentes de seguridad</li> <li>Obtener protección para ti y para tu dispositivo frente a sitios web peligrosos</li> </ul> |   |
|                        | <ul> <li>Utilizar un servicio web para revisar la ortografía</li> <li>Enviar automáticamente estadísticas de uso e informes sobre fallos a Google</li> </ul>                                                                                                    |   |
|                        | Enviar una solicitud de no seguimiento con tu tráfico de navegación                                                                                                    |   |
|                        | <ul> <li>Contraseñas y formularios</li> <li>Habilitar la función Autocompletar para rellenar formularios web con un solo clic</li> <li>Administrar configuración de Autocompletar</li> <li>Preguntar si quieres guardar tus contraseñas web. Administrar contraseñas</li> </ul>                                                                                                    |   |
|                        | Contenido web                                                                                                    |   |
|                        | Tamaño de fuente: Mediano 💌 Personalizar fuentes                                                                                                    |   |
|                        | Zoom de página: 100 % 💌                                                                                                    |   |

Figura 2. Ventana de Ajustes con configuración avanzada

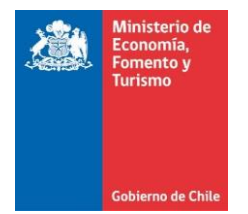

- 4. En la ventana "Borrar datos de navegación", ver figura 3, se debe realizar lo siguiente: a. Seleccionar la opción "el origen de los tiempos".b. Seleccionar las siguientes alternativas:
  - - i. Historial de navegación
    - ii. Cookies y otros datos de sitios y de complementos
    - iii. Archivos e imágenes almacenados en caché
  - c. Presionar el botón "Borrar datos de navegación".

| Borrar datos de navegación 🗙                                                                                       |
|----------------------------------------------------------------------------------------------------|
| Eliminar elementos almacenados desde: el origen de los tiempos 💌                                                   |
| ✔ Historial de navegación – 3.256 elementos                                                                        |
| Historial de descargas                                                                                             |
| Cookies y otros datos de sitios y de complementos                                                                  |
| Archivos e imágenes almacenados en caché – 325 MB                                                                  |
| Contraseñas                                                                                                    |
| Datos de Autocompletar formulario                                                                                  |
| Datos de aplicaciones alojadas                                                                                     |
| Licencias de contenido multimedia                                                                                  |
| Borrar datos de navegación Cancelar                                                                                |
| No se borrarán algunas opciones de configuración que pueden reflejar hábitos de navegación. <u>Más información</u> |

Figura 3. Ventana Borrar datos de navegación.